## Issues with viewing video content

If you are having issues viewing video content, follow these instructions.

**Internet Explorer** – Depending on your version you will receive one of the following messages. Click the appropriate highlighted button to view the video.

| ity Warning                                                  |                                                                                              |
|--------------------------------------------------------------|----------------------------------------------------------------------------------------------|
| Do you want to view only securely?                           | the webpage content that was delivered                                                       |
| This webpage contains conten<br>connection, which could comp | t that will not be delivered using a secure HTTPS romise the security of the entire webpage. |

**Google Chrome -** You will need to click on the **shield** icon on the right hand side of the web browser address bar and choose Load unsafe script.

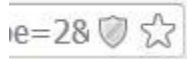

## Choose Load Unsafe Script or Disable Protection on this Page.

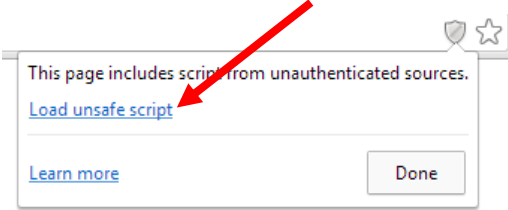

**Firefox -** You will need to click on the **shield** icon on the left hand side of the web browser address bar and choose disable protection on this page.

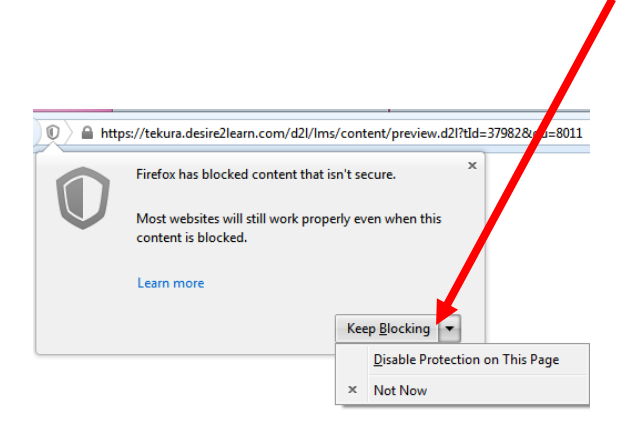